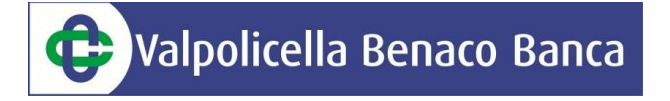

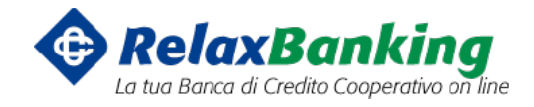

## GUIDA ALLA MIGRAZIONE DELLA PIATTAFORMA DI INTERNET BANKING

## VALPOLICELLA BENACO BANCA

## 3/6 NOVEMBRE 2017

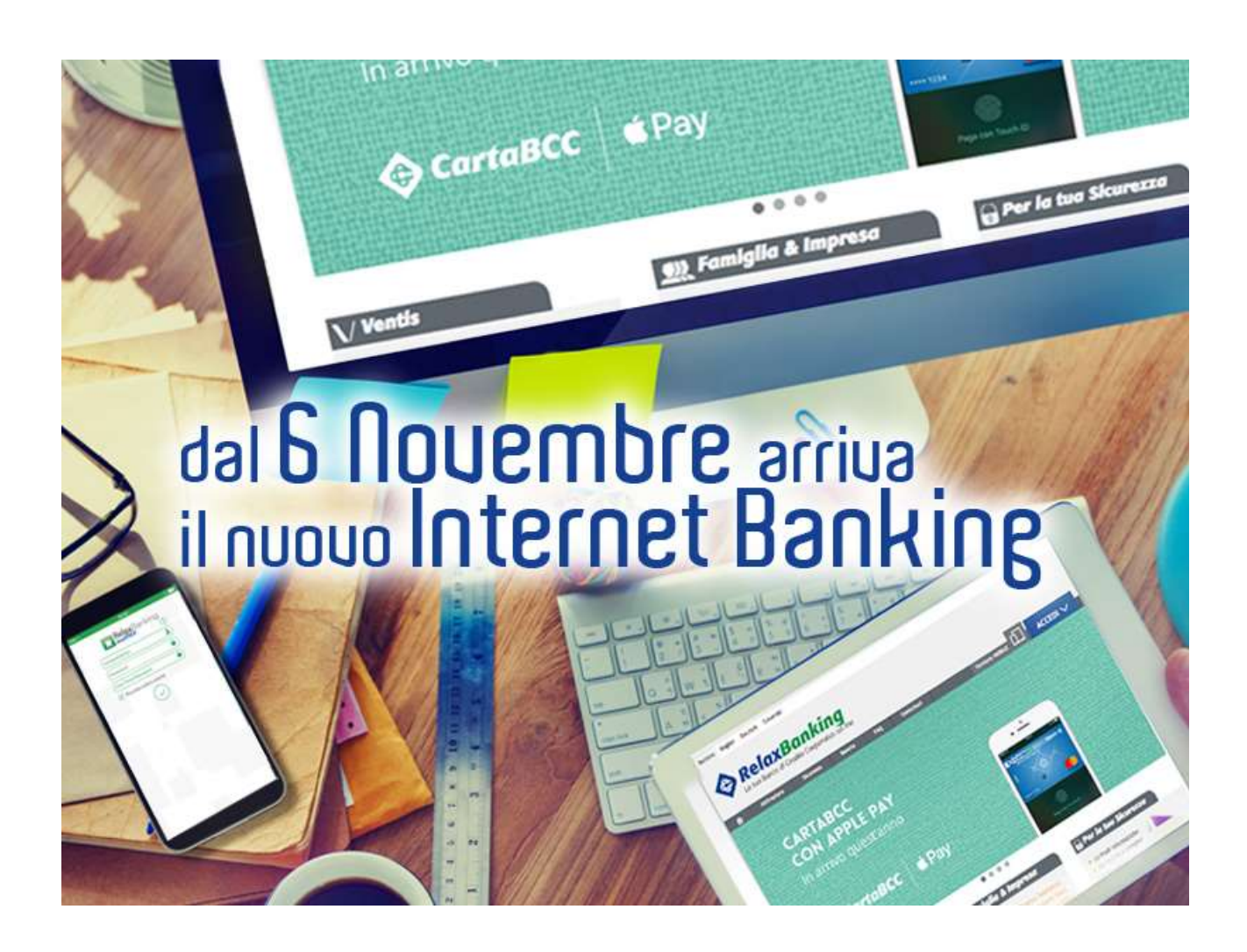

Guida alla migrazione della piattaforma di Internet Banking Valpolicella Benaco Banca 3/6 novembre 2017 Fabris Andrea – Referente Multicanalità e Marketing

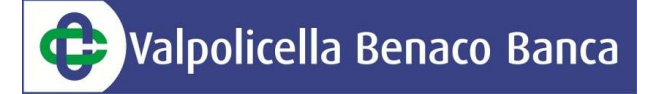

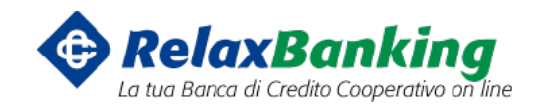

Indice:

- Introduzione *pag. 2*
- Dettagli Migrazione pag. 3
- Primo Accesso pag. 4
- Schermata di Home Page pag. 7
- Consultazioni Saldi Conto pag. 9
- Visualizzazione Movimenti pag. 10
- Informazioni Prestiti e Mutui pag. 12
- Effettuare un Bonifico in Euro pag. 13
- Effettuare un Bonifico in Valuta pag. 15
- Pagare un F24 *pag. 16*
- Pagare un Bollettino Postale, MaV, Rav, Cbill, PagoPA pag. 16
- Ricarica Telefonica e Carta Tasca pag. 17
- Pagare una RiBa pag. 18
- Gestire la Rubrica Anagrafiche pag. 19
- Consultare i Documenti OnLine Corrispondenza in Formato Elettronico pag. 20
- Impostazioni di Sicurezza pag. 21
- Reset della Password e Servizio Assistenza Utenti pag. 22
- Portafoglio: Consultazioni Disposizioni Inserite pag. 23
- Portafoglio: Presentazioni RiBa pag. 25
- Portafoglio: Presentazioni SDD pag. 27
- Portafoglio: Presentazioni MAV pag. 28

#### **INTRODUZIONE**

Da lunedì 6 novembre si accederà al nuovo Internet Banking denominato "RelaxBanking".

<u>Versione WEB</u>: direttamente dal sito <u>www.valpolicellabenacobanca.it</u> cliccando il link posto sulla barra laterale di destra

<u>APP</u>: scaricando l'APP "Relaxbanking Mobile" dallo store dei dispositivi Android e iPhone. Per questioni di sicurezza l'APP potrà essere utilizzata solamente con la chiavetta OTP. Per tutti i clienti con l'invio dell'OTP tramite SMS è prevista la consegna della nuova chiavetta con la firma del contratto (vedasi pagina 3)

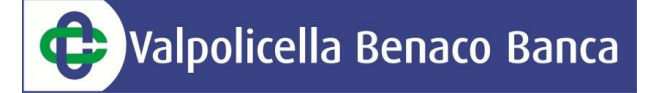

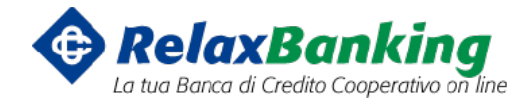

#### DETTAGLI MIGRAZIONE

#### **TEMPISTICHE DI MIGRAZIONE:**

- Da mercoledì 1 novembre alle ore 23.59 l'attuale sistema "InBank" non consentirà di inviare più disposizioni e rimarrà attivo per le sole consultazioni
- Dalle ore 8.00 di lunedì 6 novembre sarà operativo il nuovo internet banking denominato "RelaxBanking" con la possibilità di inviare da subito disposizioni.

#### FIRMA DEL CONTRATTO

Successivamente alla migrazione sarà necessario firmare il contratto dell'Internet Banking presso la propria filiale; verrete avvisati quando il contratto sarà disponibile per la firma. <u>Durante tutto il periodo è</u> <u>comunque garantito il funzionamento della vostra posizione di Internet Banking.</u>

Ai clienti che attualmente hanno l'invio dell'OTP tramite SMS, alla firma del contratto, verrà consegnata una chiavetta.

#### **MODALITA' DI ACCESSO**

- CODICE UTENTE: per entrare su RelaxBanking utilizzerai lo stesso codice utente di InBank
- PASSWORD: domenica 5 novembre riceverai la nuova password per entrare in Relaxbanking attraverso un SMS sul numero di cellulare registrato in anagrafe Banca

#### SISTEMI DI SICUREZZA

Il nuovo Internet Banking adotterà due tipologie di password:

- Password di accesso
- Password dispositiva

Per la spedizione alla Banca delle disposizioni sarà <u>sempre necessario</u> inserire prima la password dispositiva e successivamente il codice OTP generato dalla chiavetta, da un SMS o dall'APP "Relax OTP".

**ATTENZIONE**: il servizio OTP via SMS non è compatibile per questioni di sicurezza con l'APP "RelaxBanking". Al momento della firma del contratto verrà consegnata quindi ad ogni cliente sprovvisto una nuova chiavetta.

Per tutti i clienti oltre alla chiavetta vi sarà la possibilità di richiedere alla filiale di utilizzare l'APP "Relax OTP" per generare i codici in mobilità tramite il proprio Smartphone.

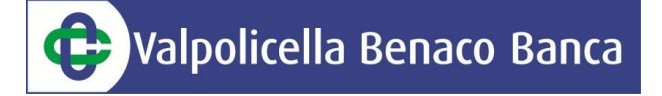

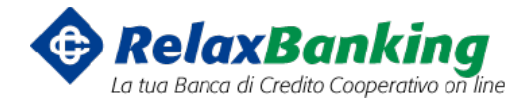

#### MIGRAZIONE DEGLI ARCHIVI e DELLE DISPOSIZIONI A SCADENZA

#### ATTENZIONE:

- Tutti gli archivi relativi ai beneficiari e il documentale verranno migrati su RelaxBanking.
- Tutte le disposizioni F24 con scadenza successiva al 03 novembre 2017 non saranno migrati e dovranno essere reinseriti.
- Gli storici delle disposizioni fin qui inserite in InBank non verranno migrati. Si consiglia di salvare anticipatamente tali dati dalla sezione "Storico e sospesi" impostando il filtro a 1 anno (valore massimo consentito) esportando poi il file in formato PDF o CSV in base alle proprie esigenze.

#### PRIMO ACCESSO

1. Cliccando sul pulsante "RelaxBanking" sul sito della Banca si aprirà questa schermata

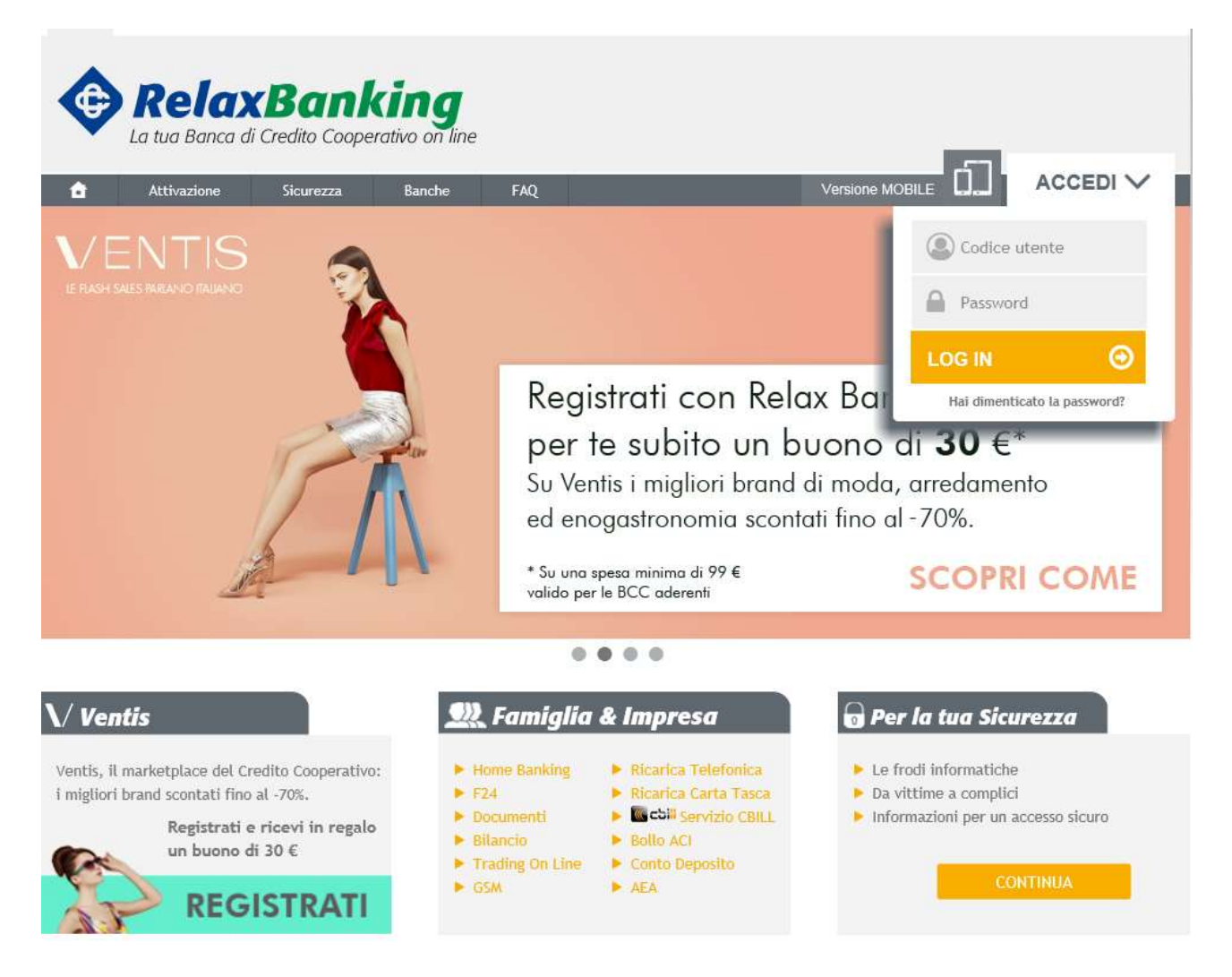

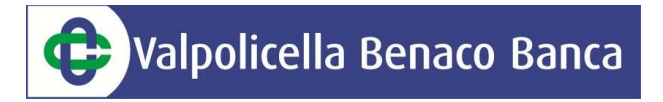

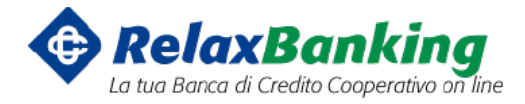

Cliccando sul pulsante "ACCEDI" si apre un menù a tendina sul quale inserire il Codice Utente (lo stesso utilizzato in InBank) e la password (ricevuta via SMS domenica 5 novembre).

Successivamente verrà chiesto di:

1. cambiare la password temporanea inviatavi con l'SMS per <u>l'accesso al portale</u>

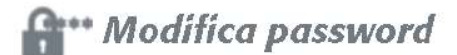

Per questioni di sicurezza si richiede di modificare la password di accesso.

|                  |                | Accesso           |          |         |
|------------------|----------------|-------------------|----------|---------|
| Vecchia Password | Nuova Password | Conferma Password |          |         |
|                  |                |                   | CONFERMA | ANNULLA |
|                  |                |                   |          |         |

2. decidere una seconda password denominata <u>"dispositiva"</u>: tale password sarà necessaria al momento dell'inserimento di una disposizione insieme all'inserimento dell'OTP (token o SMS)

## fter Modifica password

Per questioni di sicurezza si richiede di impostare la password che verrà richiesta a conferma di qualsiasi disposizione (bonifici, stipendi, ricariche telefoniche, ecc...) e di qualsiasi modifica delle impostazioni.

|                | Dispositiva       |                  |
|----------------|-------------------|------------------|
| Nuova Password | Conferma Password |                  |
|                |                   | CONFERMA ANNULLA |
|                |                   |                  |

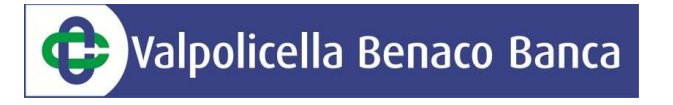

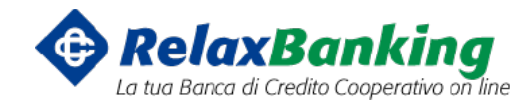

3. inserire il proprio numero di cellulare ed indirizzo mail. Per questioni di sicurezza inserire una domanda di sicurezza che sarà necessaria per il reset della password in autonomia direttamente dal sito internet (vedere pag. 18)

| Accentione                                                                                                    |                                                                                                    |                                                                                                    |                                                                                                    |
|----------------------------------------------------------------------------------------------------|----------------------------------------------------------------------------------------------------|----------------------------------------------------------------------------------------------------|----------------------------------------------------------------------------------------------------|
| Per aumentare l<br>per notificare le<br>altri pagamenti<br>competenza.                                                      | la tua sicurezza, RelaxBanking ti<br>e operazioni sul servizio. Ricever<br>e ricariche). Il servizio è gratuito                                                                       | chiede di inserire il tuo <b>numero di telefono</b> e il tuo indiriz<br>ai una e-mail ogni volta che accederai al servizio e un SMS<br>o. Se hai necessità di utilizzare un numero di telefono este                                                                                                   | zo e-mail che verranno utilizzati<br>+mail ad ogni disposizione (bonifici,<br>ro, rivolgiti alla tua filiale di                                                                         |
|                                                                                                    | Sms +39                                                                                                    | e-mail                                                                                                    |                                                                                                    |
| Imposta la ris                                                                                                    | sposta alla domanda di sicu.                                                                                                    | rezza                                                                                                    |                                                                                                    |
|                                                                                                    |                                                                                                    |                                                                                                    |                                                                                                    |
| La domanda di s<br>Imposta ora la t<br>piacimento.                                                                          | sicurezza ti consente di ripristina<br>zua domanda e inserisci la relativ                                                                                                    | re in ogni momento le tue password senza doverti recare i<br>a risposta. Puoi selezionare la domanda tra una di quelle p                                                                                                    | n Banca o contattare il Call Center.<br>roposte o personalizzarla a tuo                                                                                                    |
| La domanda di s<br>Imposta ora la t<br>piacimento.                                                                          | sicurezza ti consente di ripristina<br>zua domanda e inserisci la relativ                                                                                                    | re in ogni momento le tue password senza doverti recare i<br>a risposta. Puoi selezionare la domanda tra una di quelle p                                                                                                    | n Banca o contattare il Call Center.<br>roposte o personalizzarla a tuo                                                                                                    |
| La domanda di s<br>Imposta ora la t<br>piacimento.<br>Domanda di s                                                          | sicurezza ti consente di ripristina<br>zua domanda e inserisci la relativ<br>sicurezza                                                                                                | re in ogni momento le tue password senza doverti recare i<br>a risposta. Puoi selezionare la domanda tra una di quelle p<br><b>Risposta</b>                                                                                                    | n Banca o contattare il Call Center.<br>roposte o personalizzarla a tuo                                                                                                    |
| La domanda di s<br>Imposta ora la t<br>piacimento.<br>Domanda di s                                                          | sicurezza ti consente di ripristina<br>ua domanda e inserisci la relativ<br>sicurezza                                                                                                 | re in ogni momento le tue password senza doverti recare in<br>a risposta. Puoi selezionare la domanda tra una di quelle p<br><b>Risposta</b>                                                                                                    | n Banca o contattare il Call Center.<br>roposte o personalizzarla a tuo                                                                                                    |
| La domanda di s<br>Imposta ora la t<br>piacimento.<br>Domanda di s                                                          | sicurezza ti consente di ripristina<br>cua domanda e inserisci la relativ<br>sicurezza                                                                                                | re in ogni momento le tue password senza doverti recare i<br>a risposta. Puoi selezionare la domanda tra una di quelle p<br>Risposta                                                                                                    | n Banca o contattare il Call Center.<br>iroposte o personalizzarla a tuo                                                                                                    |
| La domanda di s<br>Imposta ora la t<br>piacimento.<br>Domanda di s                                                          | sicurezza ti consente di ripristina<br>cua domanda e inserisci la relativ<br>sicurezza                                                                                                | re in ogni momento le tue password senza doverti recare i<br>a risposta. Puoi selezionare la domanda tra una di quelle p<br>Risposta                                                                                                    | n Banca o contattare il Call Center.<br>roposte o personalizzarla a tuo<br>CONFERMA                                                                                                    |
| La domanda di s<br>Imposta ora la t<br>piacimento.<br>Domanda di s<br>I dati inseriti non verra<br>notifica è gratuito e di | sicurezza ti consente di ripristina<br>wa domanda e inserisci la relativ<br>sicurezza<br>anno in akun modo utilizzati a scopo pubbli<br>iverà, a breve, obbligatono. Fino a tale data | re in ogni momento le tue password senza doverti recare i<br>a risposta. Puoi selezionare la domanda tra una di quelle p<br>Risposta<br>atano, ma solo per tenere aggomato il diente su ogni operazione effettuata o<br>sarà sempre possibile modificare le proprie impostazioni dalla furzione Gesto | n Banca o contattare il Call Center.<br>roposte o personalizzarla a tuo<br>CONFERMA<br>Ial proprio servizio RelaxBanking. Il servizio di<br>ine - Notifiche. Per maggiori informazioni, |

Valpolicella Benaco Banca

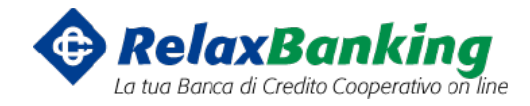

#### **SCHERMATA DI HOME PAGE**

Accedendo al portale si arriva alla HomePage del servizio di Internet Banking che si presenta come l'immagine qui sotto:

|                    | axBanking<br>ca di Credito Cooperativo on line co | ntattaci Manuale  | Sessione                                             | 😭 Esci |
|--------------------|---------------------------------------------------|-------------------|------------------------------------------------------|--------|
| napporti •         | · 🖶 DISPOSIZIONI - ମ୍ବ TITOLI - ମ୍ବ DOCUM         | enti 🔩 altri ser  | VIZI - 📽 GESTIONE -                                  |        |
| <b>Utente</b>      | Test Assistenza                                   |                   |                                                      |        |
| Intestazione       | DEMO IMPRESA DISPOSITIVO                          | Conto             | 00000 22100 000000048421 conti correnti DEMO IMPRESA | -      |
|                    |                                                   | IBAN              | IT12T000002210000000048421                           |        |
| Profilo            | Relax Banking Impresa Dispositivo                 | Banca             | Banca DEMO                                           |        |
| Cod,Fiscale        | RSSMRA50P13L840N                                  |                   |                                                      |        |
| Data Attivazione   | 27/04/2009 09.31.22                               | Saldo Contabile   | 2.484,02                                             |        |
| Indirizzo          | VIA DANILO GATTI 74                               | Saldo disponibile | 22.484,02                                            |        |
| Città (Prov.)      | FIRENZE (FI)                                      | Saldo liquido     | 2.484,02                                             |        |
| 🖍 Movin            | ienti                                             |                   | Ultime distinte                                      |        |
| DATA CONTABILE DAT | A VALUTA IMPORTO DESCRIZIONE                      |                   | DATA IMPORTO TIPO DISTINTA                           | ESITO  |
| 04/04/2016 04/     | 04/2016 -1.037,32 Insoluto su anticipo fattu      | re                | 28/08/2017 1.001,00 Bonifico<br>10:35:02             | Creata |
| 04/04/2014 04/     | 0.1/2014 2 775 24 Antisian ou fatture             |                   | 23/08/2017 1 897 00 locard Di Pa                     | Creata |

Sotto la voce "Utente" in alto possiamo decidere di operare su un determinato contratto di Internet Banking e poi, in base al contratto, su un determinato conto corrente. Nella maggior parte dei casi sarà un unico contratto e un unico conto corrente; nel caso invece di utenti che abbiano per esempio oltre al conto corrente privato anche quello aziendale potranno scegliere tra due contratti.

Subito sotto vi sono 4 sezioni in vista dedicate a:

- Ultimi movimenti della posizione
- Ultime distinte caricate (Aziende)/Ultime disposizioni (Privati)
- Comunicazioni e notizie
- Ultimi accessi

# Valpolicella Benaco Banca

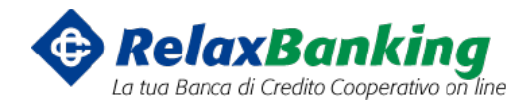

## 💦 Movimenti

| DATA CONTABLE | DATA WALUTA | IMPORTO   | DESCRIZIONE                        |  |
|---------------|-------------|-----------|------------------------------------|--|
| 04/04/2016    | 04/04/2016  | -1.037,32 | Insoluto su anticipo fatture       |  |
| 04/04/2016    | 04/04/2016  | 3.775,34  | Anticipo su fatture                |  |
| 04/04/2016    | 04/04/2016  | -20,00    | Commissioni di presentazione fattu |  |
| 04/04/2016    | 04/04/2016  | -22,00    | Commissioni esito elettronico asse |  |
| 04/04/2016    | 04/04/2016  | -1.000,00 | Assegno impagato: esito elettronic |  |
|               |             |           |                                    |  |

| IMPORIO   | TIPO DISTINITA                                        | ESTO                                                                                                    |
|-----------|-------------------------------------------------------|----------------------------------------------------------------------------------------------------|
| 1.001,00  | Bonifico                                              | Creata                                                                                                    |
| 1.887,00  | Incassi Ri.Ba.                                        | Creata                                                                                                    |
| 10.000,00 | Stipendio                                             | Creata                                                                                                    |
| 100,00    | Bonifico                                              | Autorizzata                                                                                                    |
| 657,04    | Incassi Ri.Ba.                                        | Creata                                                                                                    |
|           | 1.001,00<br>1.887,00<br>10.000,00<br>100,00<br>657,04 | 1.001,00 Bonifico<br>1.887,00 Incassi Ri.Ba.<br>10.000,00 Stipendio<br>100,00 Bonifico<br>657,04 Incassi Ri.Ba. |

#### Comunicazioni e Notizie

| 28  | Distinte non spedite                                                                              | ~ |
|-----|---------------------------------------------------------------------------------------------------|---|
| AGO | Ci sono 462 distinte preparate non spedite                                                        |   |
| 28  | F24 non spedite                                                                                   |   |
| AGO | Ci sono 2.593 distinte per un totale di 2.923 deleghe preparate ma non<br>autorizzate/spedite     |   |
| 28  | Presenza distinte scartate                                                                        |   |
| AGO | Sono presenti n.38 distinte scartate. Verificare la lista delle distinte per maggiori<br>dettagli | ~ |
|     | CONTINUE                                                                                          |   |

#### Ultimi accessi

| DATA                   | MODALITA' | Nº OPER. | IMPORT |
|------------------------|-----------|----------|--------|
| 28/08/2017<br>15:33:45 |           | 0        | 0,00   |
| 28/08/2017<br>15:31:19 | Ţ         | 0        | 0,00   |
| 28/08/2017<br>15:26:13 | Ţ         | 0        | 0,00   |
| 28/08/2017<br>15:25:29 | Ţ         | 0        | 0,00   |
| 28/08/2017             | Ţ         | 0        | 0,00   |

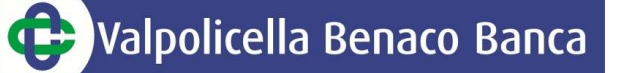

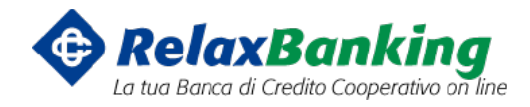

#### **CONSULTAZIONE SALDO DEL CONTO CORRENTE**

#### Dal menù "Rapporti" -> "Conti Correnti" -> "Saldi"

#### Si accede alla visualizzazione della seguente maschera:

| Saldi                         |           |                        | DETTAGLIO SALD |
|-------------------------------|-----------|------------------------|----------------|
| Il saldo contabile è di EUR   | 2.484,02  | Fido operante          | 20.000,00      |
| Il saldo líquido è di EUR     | 2.484,02  | Partite indisponibili  | 150,00         |
| Il saldo disponibile è di EUR | 22.484,02 | Partite prenotate dare | 30,00          |

Nello specifico compariranno 3 tipologie di saldi:

- Saldo Contabile: saldo del conto corrente in quel determinato periodo tenuto conto di tutte le partite registrate sullo stesso (accrediti e addebiti)
- Saldo Liquido: saldo disponibile come differenza tra accrediti e addebiti di partite effettivamente maturate sul conto corrente
- Saldo Disponibile: saldo liquido più eventuali fidi collegati al conto corrente. Indica quanto effettivamente possiamo disporre in un determinato momento.

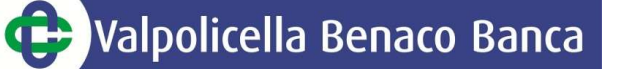

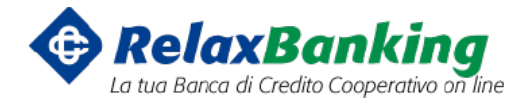

#### VISUALIZZAZIONE DEI MOVIMENTI

Dal menù "Rapporti" -> "Conti Correnti" -> "Movimenti"

|                      | Pe               | riodo             | Tutti                   | Tipo mo        | ovimento <b>Tut</b> l | ti - Visto Tutti - Ricerca avanzati                                         |
|----------------------|------------------|-------------------|-------------------------|----------------|-----------------------|-----------------------------------------------------------------------------|
| iotale i<br>Saldo ir | movin<br>niziale | nenti 7<br>al 17, | 0<br>/02/2015 22.625,18 | 8 Saido finale | al 02/04/201          | 16 20.825,85 E DETTAGLIO CAUSAL                                             |
| •                    | ø                | Ð                 | (*) DATA CONTABILES     | DATA VALUTA    | importo 👙             | DESCREZIONE                                                                 |
|                      | Ċ?               | -                 | 04/04/2016              | 04/04/2016     | -1.037,32             | Insoluto su anticipo fatture DOC.0000008515 Rossi                           |
| ]                    |                  | *                 | 04/04/2016              | 04/04/2016     | 3.775,34              | Anticipo su fatture Presentazione n. 187483                                 |
| ]                    |                  | ~                 | 04/04/2016              | 04/04/2016     | -20,00                | Commissioni di presentazione fattu Presentazione n. 187483                  |
|                      | 1                | -                 | 04/04/2016              | 04/04/2016     | -22,00                | Commissioni esito elettronico asse 0839930710                               |
| ]                    | 8                | *                 | 04/04/2016              | 04/04/2016     | -1.000,00             | Assegno impagato: esito elettronic 01030/81480/0839930710 assegno di prova  |
| ]                    |                  | -                 | 04/04/2016              | 04/04/2016     | -22,00                | Commissioni esito elettronico asse 0260496010                               |
| ]                    |                  | -                 | 03/04/2016              | 03/04/2016     | -616,68               | Rimborso anticipo su effetti/doc. SALDO FATT. N. 0000011599azienda agricola |
| ]                    | 62               | *                 | 03/04/2016              | 03/04/2016     | -637,72               | Rimborso anticipo su effetti/doc. SALDO FATT. N. 0000011613 sign prova      |
| ]                    | Û?               | -                 | 03/04/2016              | 03/04/2016     | -585,25               | Rimborso anticipo su effetti/doc. SALDO FATT. N. 0000011483 fattoria        |
| ]                    | î۳               | *                 | 03/04/2016              | 03/04/2016     | -941,90               | Rimborso anticipo su effetti/doc. SALDO FATT. N. 0000011584azienda sas      |
| Т                    | 1                | -                 | 03/04/2016              | 03/04/2016     | -1.451,41             | Rimborso anticipo su effetti/doc. SALDO FATT. N. 0000010855 soc test spa    |

Si accede alla sezione dedicata ai movimenti di conto corrente che è possibile filtrare in maniera veloce per "Periodo" e "Tipo Movimento", in caso di maggiori esigenze si può premere il pulsante "Ricerca Avanzata" ed accedere alla sezione specifica

| 1441 |   |          |
|------|---|----------|
| [11] | a | <u>m</u> |
| 1    | a |          |
|      | а |          |
|      |   |          |
|      |   | -        |
|      |   | a        |

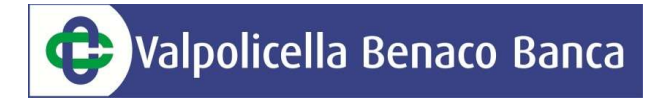

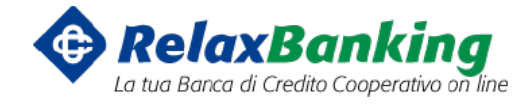

#### Con i seguenti tasti è possibile esportare l'estratto conto in formato CBI ed Excel oppure stamparlo.

| Periodo Tutti                          | Tipo movimento Tutti                 | Visto Tutti | RICERCA AVANZATA                     |
|----------------------------------------|--------------------------------------|-------------|--------------------------------------|
| Totale movimenti 70                    |                                      |             | PART NAME AND DESCRIPTION OF TAXABLE |
| Saldo iniziale al 17/02/2015 22.625,18 | Saldo finale al 02/04/2016 20.825,85 |             | DETTAGLIO CAUSALI                    |

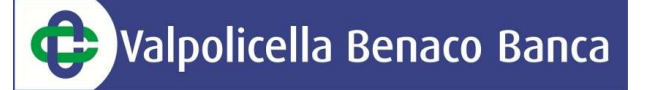

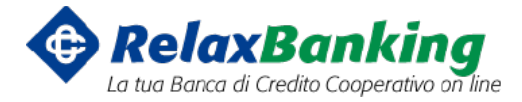

#### **INFORMAZIONI SU PRESTITI E MUTUI**

Dal menù "Rapporti" -> "Prestiti/Mutui" -> "Piano Mutuo"

É possibile accedere alla schermata riassuntiva sul mutuo/prestito in essere

Dal menù "Rapporti" -> "Prestiti/Mutui" -> "Rate"

É possibile accedere alla schermata con la lista delle rate del mutuo/prestito in essere. In alto a destra alla voce "Conto" è possibile scegliere il prestito di cui visualizzare le rate. I tasti a destra della freccia permettono di salvare in formato excel, di stampare la lista rate oppure di visualizzare tutto il piano del mutuo.

| ScADENZA         NUMERTER SUBARY           SCADENZA         CAPITALE         NITERESS         CAPITALE         NITERESS         CAPITALE         NITERESS         CAPITALE         NITERESS         CAPITALE         NITERESS         CAPITALE         NITERESS         CAPITALE         NITERESS         CAPITALE         NITERESS         CAPITALE         NITERESS         CAPITALE         NITERESS         CAPITALE         NITERESS         NITERESS         CAPITALE         NITERESS         NITERESS         CAPITALE         NITERESS         RATA         CAPITALE         NITERESS         NITERESS <th colspan="3">Lestazione Demo IMPRESA DISPOSITIVO</th> <th></th> <th>Conto</th> <th>00000 12445 00</th> <th>0000541669 mutui DEMO IMPRESA DISPOSITIVO</th>                                                                                                    | Lestazione Demo IMPRESA DISPOSITIVO |                  |          |           | Conto    | 00000 12445 00 | 0000541669 mutui DEMO IMPRESA DISPOSITIVO |
|----------------------------------------------------------------------------------------------------|-------------------------------------|------------------|----------|-----------|----------|----------------|-------------------------------------------|
| Iniziale 700.000,00         Numeror 192         Image: CAPENZA         CAPITALE         INTERESSI         RATA         CAP. RESIDUO         NOTE           1         20/01/2007         0,00         3.135,40         3.135,40         Pagata il 29/01/2007           2         20/02/2007         0,00         3.208,33         3.208,33         Pagata il 20/02/2007           3         20/03/2007         0,00         3.208,33         3.208,33         Pagata il 20/03/2007           4         20/04/2007         0,00         3.256,94         Pagata il 20/03/2007         Pagata il 20/05/2007           5         20/05/2007         0,00         3.281,25         3.281,25         Pagata il 0.0/05/2007           6         20/06/2007         0,00         3.281,25         3.281,25         Pagata il 0.0/07/2007           7         20/07/2007         0,00         3.427,08         3.427,08         Pagata il 14/09/2007           8         20/08/2007         0,00         3.427,08         3.427,08         Pagata il 28/09/2007           9         20/09/2007         0,00         3.427,08         Pagata il 28/09/2007           10         20/10/2007         0,00         3.621,52         Pagata il 23/11/2007 | ista ra                             | te mutuo         |          |           |          |                |                                           |
| RATA         SCADENZA         CAPITALE         INTERESSI         RATA         CAP. RESIDUO         NOTE           1         20/01/2007         0,00         3.135,40         3.135,40         Pagata il 29/01/2007           2         20/02/2007         0,00         3.208,33         3.208,33         Pagata il 20/02/2007           3         20/03/2007         0,00         3.208,33         3.208,33         Pagata il 20/03/2007           4         20/04/2007         0,00         3.256,94         3.256,94         Pagata il 20/05/2007           5         20/05/2007         0,00         3.281,25         3.281,25         Pagata il 20/05/2007           6         20/06/2007         0,00         3.281,25         3.281,25         Pagata il 04/07/2007           7         20/07/2007         0,00         3.378,47         3.378,47         Pagata il 14/09/2007           8         20/08/2007         0,00         3.427,08         3.427,08         Pagata il 28/09/2007           9         20/09/2007         0,00         3.621,52         3.621,52         Pagata il 23/11/2007                                                                                                    | iniziale 7                          | 00.000.00 Numero | rate 197 |           |          |                |                                           |
| L RATA         SCADENZA         CAPITALE         INTERESSI         RATA         CAP. RESIDUO         NOTE           1         20/01/2007         0,00         3.135,40         3.135,40         Pagata il 29/01/2007           2         20/02/2007         0,00         3.208,33         3.208,33         Pagata il 20/02/2007           3         20/03/2007         0,00         3.208,33         3.208,33         Pagata il 20/03/2007           4         20/04/2007         0,00         3.256,94         9agata il 09/05/2007           5         20/05/2007         0,00         3.281,25         3.281,25         Pagata il 09/05/2007           6         20/06/2007         0,00         3.281,25         3.281,25         Pagata il 04/07/2007           7         20/07/2007         0,00         3.378,47         3.378,47         Pagata il 14/09/2007           8         20/08/2007         0,00         3.427,08         3.427,08         Pagata il 28/09/2007           9         20/09/2007         0,00         3.427,08         3.427,08         Pagata il 28/09/2007           10         20/10/2007         0,00         3.621,52         3.621,52         Pagata il 23/11/2007                                     | THE NEW OF                          | esterogoo numero |          |           |          |                |                                           |
| 120/01/20070,003.135,403.135,40Pagata il 29/01/2007220/02/20070,003.208,333.208,33Pagata il 20/02/2007320/03/20070,003.208,333.208,33Pagata il 20/03/2007420/04/20070,003.256,943.256,94Pagata il 09/05/2007520/05/20070,003.281,253.281,25Pagata il 20/05/2007620/06/20070,003.281,253.281,25Pagata il 04/07/2007720/07/20070,003.378,473.378,47Pagata il 14/09/2007820/08/20070,003.427,083.427,08Pagata il 28/09/20071020/10/20070,003.621,523.621,52Pagata il 23/11/2007                                                                                                    | R. RATA                             | SCADENZA         | CAPITALE | INTERESSI | RATA     | CAP. RESIDUO   | NOTE                                      |
| 2         20/02/2007         0,00         3.208,33         3.208,33         Pagata il 20/02/2007           3         20/03/2007         0,00         3.208,33         3.208,33         Pagata il 20/03/2007           4         20/04/2007         0,00         3.256,94         3.256,94         Pagata il 09/05/2007           5         20/05/2007         0,00         3.281,25         3.281,25         Pagata il 04/07/2007           6         20/06/2007         0,00         3.281,25         3.281,25         Pagata il 04/07/2007           7         20/07/2007         0,00         3.278,47         3.378,47         Pagata il 14/09/2007           8         20/08/2007         0,00         3.427,08         3.427,08         Pagata il 28/09/2007           9         20/09/2007         0,00         3.621,52         3.621,52         Pagata il 23/11/2007                                                                                                    | 1                                   | 20/01/2007       | 0,00     | 3.135,40  | 3.135,40 |                | Pagata il 29/01/2007                      |
| 3       20/03/2007       0,00       3.208,33       3.208,33       Pagata il 20/03/2007         4       20/04/2007       0,00       3.256,94       3.256,94       Pagata il 09/05/2007         5       20/05/2007       0,00       3.281,25       3.281,25       Pagata il 04/07/2007         6       20/06/2007       0,00       3.281,25       3.281,25       Pagata il 04/07/2007         7       20/07/2007       0,00       3.378,47       3.378,47       Pagata il 14/09/2007         8       20/08/2007       0,00       3.427,08       3.427,08       Pagata il 28/09/2007         9       20/09/2007       0,00       3.621,52       3.621,52       Pagata il 23/11/2007                                                                                                    | 2                                   | 20/02/2007       | 0,00     | 3.208,33  | 3.208,33 |                | Pagata il 20/02/2007                      |
| 420/04/20070,003.256,943.256,94Pagata il 09/05/2007520/05/20070,003.281,253.281,25Pagata il 20/05/2007620/06/20070,003.281,253.281,25Pagata il 04/07/2007720/07/20070,003.378,473.378,47Pagata il 14/09/2007820/08/20070,003.427,083.427,08Pagata il 14/09/2007920/09/20070,003.621,523.621,52Pagata il 23/01/2007                                                                                                    | 3                                   | 20/03/2007       | 0,00     | 3.208,33  | 3.208,33 |                | Pagata il 20/03/2007                      |
| 5       20/05/2007       0,00       3.281,25       3.281,25       Pagata il 20/05/2007         6       20/06/2007       0,00       3.281,25       3.281,25       Pagata il 04/07/2007         7       20/07/2007       0,00       3.378,47       3.378,47       Pagata il 14/09/2007         8       20/08/2007       0,00       3.427,08       3.427,08       Pagata il 28/09/2007         9       20/09/2007       0,00       3.621,52       3.621,52       Pagata il 23/11/2007                                                                                                    | 4                                   | 20/04/2007       | 0,00     | 3.256,94  | 3.256,94 |                | Pagata il 09/05/2007                      |
| 6       20/06/2007       0,00       3.281,25       3.281,25       Pagata il 04/07/2007         7       20/07/2007       0,00       3.378,47       3.378,47       Pagata il 14/09/2007         8       20/08/2007       0,00       3.427,08       3.427,08       Pagata il 14/09/2007         9       20/09/2007       0,00       3.427,08       3.427,08       Pagata il 28/09/2007         10       20/10/2007       0,00       3.621,52       3.621,52       Pagata il 23/11/2007                                                                                                    | 5                                   | 20/05/2007       | 0,00     | 3.281,25  | 3.281,25 |                | Pagata il 20/05/2007                      |
| 7       20/07/2007       0,00       3.378,47       3.378,47       Pagata il 14/09/2007         8       20/08/2007       0,00       3.427,08       3.427,08       Pagata il 14/09/2007         9       20/09/2007       0,00       3.427,08       3.427,08       Pagata il 28/09/2007         10       20/10/2007       0,00       3.621,52       3.621,52       Pagata il 23/11/2007                                                                                                    | 6                                   | 20/06/2007       | 0,00     | 3.281,25  | 3.281,25 |                | Pagata il 04/07/2007                      |
| 8         20/08/2007         0,00         3.427,08         3.427,08         Pagata il 14/09/2007           9         20/09/2007         0,00         3.427,08         3.427,08         Pagata il 28/09/2007           10         20/10/2007         0,00         3.621,52         3.621,52         Pagata il 23/11/2007                                                                                                    | 7                                   | 20/07/2007       | 0,00     | 3.378,47  | 3.378,47 |                | Pagata il 14/09/2007                      |
| 9         20/09/2007         0,00         3.427,08         3.427,08         Pagata il 28/09/2007           10         20/10/2007         0,00         3.621,52         3.621,52         Pagata il 23/11/2007                                                                                                    | 8                                   | 20/08/2007       | 0,00     | 3.427,08  | 3.427,08 |                | Pagata il 14/09/2007                      |
| 10 20/10/2007 0,00 3.621,52 3.621,52 Pagata il 23/11/2007                                                                                                    | 9                                   | 20/09/2007       | 0,00     | 3.427,08  | 3.427,08 |                | Pagata il 28/09/2007                      |
|                                                                                                    | 10                                  | 20/10/2007       | 0,00     | 3.621,52  | 3.621,52 |                | Pagata il 23/11/2007                      |
|                                                                                                    | 11                                  | 20/11/2007       | .,       | (A)       |          |                | 2                                         |

Dal menù "Rapporti" -> "Prestiti/Mutui" -> "Prestito OnLine"

E' possibile effettuare in autonomia un preventivo su un finanziamento di credito al consumo rivolgendosi poi in filiale per avere maggiori informazioni o concludere la richiesta.

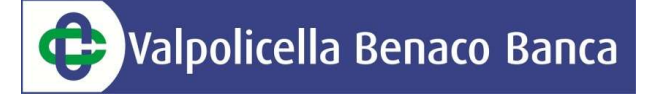

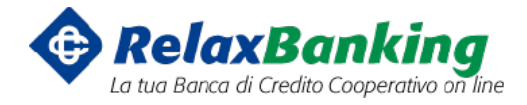

#### BONIFICO IN EURO (in Valuta Euro su Italia e paesi aderenti all'area SEPA)

Dal menù "Disposizioni" -> "Rapporti" -> "Bonifici"

Si apre la schermata dedicata ai bonifici, sono obbligatori tutti i campi contrassegnati dall'asterisco. Per ogni sezione cliccando sul simbolo "+" è possibile rendere visibili i campi secondari. Qui sotto alcune note sull'utilizzo dei bonifici fiscali e il richiamo dei beneficiari dalla rubrica.

| 😝 Bonifi                   | ico                                                                                       | CO                                             | MPILA                            | >                                                 | Conferma                                                                |                                                                                      | esito                       |
|----------------------------|-------------------------------------------------------------------------------------------|------------------------------------------------|----------------------------------|---------------------------------------------------|-------------------------------------------------------------------------|--------------------------------------------------------------------------------------|-----------------------------|
| Importo *<br>Descrizione * |                                                                                           | Tipo pag<br>Qui è possibile<br>bonifico ordina | amento<br>seleziona<br>rio oppur | Bon. o<br>Bonifi<br>are il<br>re per              | ordinario<br>co detrazione f                                            | iscale                                                                               | 0                           |
| Nominativo *               |                                                                                           | detrazione fisca<br>Rubrica                    |                                  | Qui è pos<br>direttame<br>salvarlo d<br>sampo "Sa | sibile richiama<br>nte dalla rubri<br>irettamente in<br>alva Anagrafica | Salva anagrafica<br>re il beneficiario<br>ca oppure, se nu<br>anagrafica flegg:<br>" | <b>●</b><br>ovo,<br>ando il |
| Dati dell'ordin            | ante                                                                                      |                                                |                                  |                                                   |                                                                         |                                                                                      |                             |
| Conto n. *                 | 00000 12345 000032660912 conti correnti prova buscemi<br>IBAN IT55A0000012345000032660912 |                                                | ✓ sal                            | do disponit                                       | ile al <b>30/07/201</b>                                                 | Salva dati ordinar                                                                   | nte 🛟                       |
| I campi contrassegnati     | i con (*) sono obbligatori                                                                |                                                |                                  |                                                   |                                                                         | INSERISCI                                                                            | SPEDISCI                    |

Successivamente all'inserimento dei dati si può cliccare sul pulsante "Spedisci" per l'invio immediato alla Banca oppure sul pulsante "Inserisci". In quest'ultimo caso la disposizione sarà salvata e spostata nella sezione "Disposizioni Preparate" per essere spedita successivamente da sola o con altri bonifici. Cliccando sul tasto "Spedisci" si accederà alla maschera per il controllo dei dati inseriti e per effettuare l'invio servirà prima la password dispositiva e successivamente l'OTP in base al proprio strumento di sicurezza.

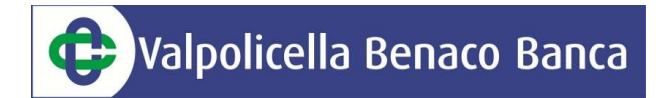

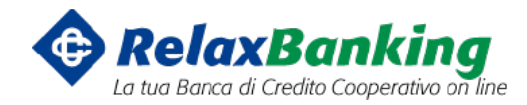

| 2 Specizione                                                                                 | asposizione di Bonnico                                                                                                |                                             |
|----------------------------------------------------------------------------------------------|----------------------------------------------------------------------------------------------------|---------------------------------------------|
| D <b>ati della disposizi</b><br>mporto<br>Descrizione<br>Fipo pagamento<br>Data inserimento  | 00e<br>1,00<br>test<br>Bon. ordinario<br>20/09/2017 17.57.19                                                          |                                             |
| D <b>ati del benefician</b><br>BAN<br>Nominativo                                             | 0<br>IT 03 Q 07601 12300 001038842918<br>pippo                                                                        | Riepilogo dati del<br>bonifico              |
| Dati relativi all'ordi<br>Conto n.<br>ntestazione<br>Cod.Fisc./P.IVA<br>ndirizzo<br>.ocalità | nante<br>00000 22100 00000048421<br>DEMO IMPRESA DISPOSITIVO<br>RSSMRA50P13L840N<br>VIA DANILO GATTI 74<br>FIRENZE FI | Inserimento password<br>dispositiva         |
| Per confermare l'ope                                                                         | razione inserire la password dispositiva                                                                              | Password di Autorizzazione CONFERMA ANNULLA |

Orari di esecuzione dei bonifici:

- Per i bonifici inseriti entro le ore 13:00 si garantisce l'invio alla Banca beneficiaria entro la sera del giorno stesso
- Per i bonifici inseriti successivamente alle ore 13:00 l'invio alla Banca beneficiaria avverrà il giorno bancario successivo
- E' possibile inserire alla voce "Data esecuzione" una data futura in cui spedire il bonifico

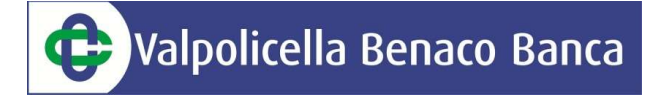

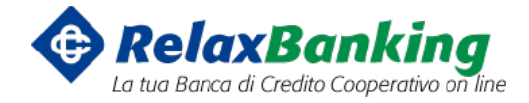

#### BONIFICI ESTERI (in Valuta NO Euro e/o paesi NON aderenti all'area SEPA)

Dal menù "Disposizioni" -> "Rapporti" -> "Bonifici Esteri"

Tutti i campi contrassegnati da asterisco sono obbligatori, alla fine dell'inserimento del bonifico si clicca sul pulsante "Spedisci" con riepilogo del bonifico e inserimento dell'OTP per l'autorizzazione.

Con il tasto "Inserisci" la disposizione sarà salvata e spostata nella sezione "Disposizioni Preparate" per essere spedita successivamente da sola o con altri bonifici.

| Bonifico                      | Estero                                                | COMPILA            | CONFERMA ESITO                                                  |
|-------------------------------|-------------------------------------------------------|--------------------|-----------------------------------------------------------------|
| Importo *                     |                                                       | Divisa *           | -seleziona-                                                     |
| Data Esecuzione               |                                                       | Tipo Spese         | SHA ogni parte propria banca 🗾                                  |
| Motivo pagamento <sup>*</sup> | <b>K</b>                                              |                    | \$                                                              |
| ati del beneficio             | nrio                                                  |                    |                                                                 |
|                               |                                                       |                    | Salva anagrafica                                                |
| Nominativo *                  | Rubrica                                               | Indirizzo *        |                                                                 |
| Località *                    |                                                       |                    | Qui è possibile scegliere il tipo di c/c del                    |
| l'ipo e n.conto *             | Codice Iban                                           |                    | beneficiario; solo conto corrente oppure tutto<br>il campo IBAN |
| Codice BIC(SWIFT)             | ٩                                                     | Desc. banca        |                                                                 |
| Paese sportello               | -Seleziona-                                           | Località sportello |                                                                 |
| ati dell'ordinant             | te                                                    |                    |                                                                 |
|                               |                                                       |                    | 🗌 Salva dati ordinante                                          |
| Conto n. *                    | 00000 12345 000032660912 conti correnti prova buscemi | 🔫 salo             | do disponibile al 30/07/2014: 6.226,50 EUR                      |
|                               | IBAN IT55A0000012345000032660912                      |                    |                                                                 |
| ati per la Comu               | nicazione Valutaria Statistica C.V.S.                 |                    |                                                                 |
|                               |                                                       |                    | + Appiungi (                                                    |

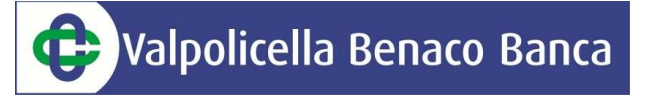

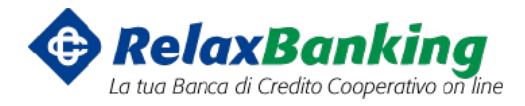

#### <u>F24</u>

Dal menù "Disposizioni" -> "F24" -> "Liste"

É possibile visualizzare tutti gli F24 precedentemente inseriti.

Dal menù "Disposizioni" -> "F24" -> si sceglie il tipo di modello tra Base, Accise, Elide, Semplificato

Al termine dell'inserimento del modello dopo aver cliccato sul tasto "Conferma" si accede alla schermata successiva in cui vi è la possibilità di modificare, stampare o aggiungere ulteriori deleghe prima dell'invio alla Banca tramite il tasto "Spedisci".

| 🕋 🏛 RAPPO                         | orti • 📰 Di               | sposizioni - | ආ mou ∙   | ං එ DO    | CUMENTI    | 📽 altri serv | /IZI - 💄 GESTIONE   | •!                       |             |                 |
|-----------------------------------|---------------------------|--------------|-----------|-----------|------------|--------------|---------------------|--------------------------|-------------|-----------------|
| Sei in: Disposizioni              | > F24 > <mark>Base</mark> |              |           |           |            |              |                     |                          |             |                 |
| <b>Riepilo</b><br>Dati della disi | <b>ogo datí</b><br>tinta  | distinta     |           |           |            |              |                     |                          |             | << LISTA        |
| Тіро                              | F24                       |              | Num       | distinta  | 41050      |              | Mittente            | DEMO IMPRESA DISPOSITIVO |             |                 |
| Importo totale                    | 1,00                      |              | Num       | disposiz. | 1          |              | Banca destinataria  | 00000                    |             |                 |
| Data compilazior                  | ne 29/08/201              | 17           | Data      | carico    | 29/08/201  | 7 12:37:08   | Stato distinta      | Creata                   |             |                 |
| Dati deleghe                      | associate                 |              |           |           |            |              | NUOVO BASE          | NUOVO ACCISE NUOVO E     | LIDE NUOVO  | SEMPL.          |
|                                   | Modello                   | Progr.       | IMPORTO S | CADENZA   | Nominativo | CONTRIBUENTE | Cod.Fisc./P.IVA con | tr. C/C di addebito      | Diagnostico | QUIETANZA       |
| 10 🖻 🗋 R,                         | Base                      | 0000001      | 1,00 29   | /08/2017  |            |              |                     | 00000 60100 00000015744  | 0           |                 |
|                                   |                           |              |           |           |            |              |                     |                          |             | National States |

#### **BOLLETTINI POSTALI, MAV, RAV, CBILL/PAGOPA**

Dal menù "Disposizioni" -> "Pagamenti" si può accedere al pagamento dei servizi sopraelencati.

Per i pagamenti PagoPa si accede direttamente dal link dedicato al servizio CBILL.

## Valpolicella Benaco Banca

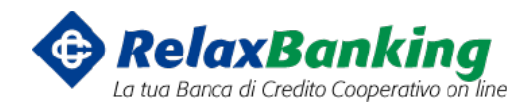

| C    | od. azienda *    | -9     | eleziona-             |     |               | - 0 | A Importo *   |      |   |                      | RICERCA          |   |
|------|------------------|--------|-----------------------|-----|---------------|-----|---------------|------|---|----------------------|------------------|---|
| C    | Conto spesa 🍍    |        |                       |     |               |     |               |      |   |                      |                  |   |
| l ca | mpi contrassegna | iti co | n (* ) sono obbligati | ino |               |     |               |      |   |                      |                  |   |
|      |                  |        |                       |     |               |     |               |      |   | F                    | RICERCA AVANZAT/ | A |
|      |                  |        | CONTO SPESA           | \$  | NUM. BOLLETTA | ÷   | RIFERIMENTO 🗢 | DATA | ÷ | IMPORTO <sup>®</sup> | STATO            |   |

#### **RICARICHE TELEFONICHE E CARTE TASCA**

#### **Ricariche Telefoniche**

Dal menù "Disposizioni" -> "Ricariche"

I campi con gli asterischi sono obbligatori per l'inserimento dei dati. Ricordiamo che è possibile ricaricare il telefono oltre che con l'APP Relax Banking anche direttamente dall'APP di Satispay, il sistema di pagamento tramite lo smartphone.

| eratore *    | ТІМ                                             | Importo * | 10,00 | E' possibile salvare in rubrica i             |
|--------------|-------------------------------------------------|-----------|-------|-----------------------------------------------|
| '. Tel *     |                                                 |           |       |                                               |
| escrizione   |                                                 |           |       |                                               |
| Iominativo   |                                                 |           |       | Rubrica Salva anagrafica                      |
| ati relativi | all'Ordinante                                   |           |       |                                               |
| and a star   | 00000 12345 000032660912 conti correnti prova b | uscemi    | -     | saldo disponibile al 30/07/2014: 6.226,50 EUR |
| onto n.      | · · · · · · · · · · · · · · · · · · ·           |           |       |                                               |

#### **Ricariche Carta Tasca**

Dal menù "Disposizioni" -> "Ricariche" -> "Tasca" è possibile ricaricare le carte Tasca inserendo importo e numero della carta.

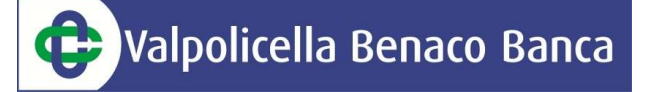

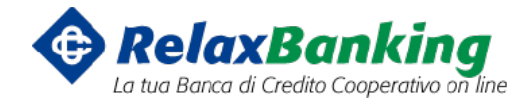

#### PAGAMENTO RIBA

Dal menù "Disposizioni" -> "Pagamenti" -> "Pagamento Effetti"

É possibile pagare le RiBa ricevute per il pagamento. Nella sezione "Avvisi Telematici" troveremo le RiBa inviateci per il pagamento, nel caso si voglia inserire una RiBa manualmente si deve cliccare il pulsante "Nuovo Avviso".

| 🕋 🏛 RAPP            | orti - 🖃 dis                    | POSIZIONI - 4    | ы татоц <del>-</del> | අ DOCUMI      |         | altri servizi • | A GESTIONE -    |                         |                       |    |
|---------------------|---------------------------------|------------------|----------------------|---------------|---------|-----------------|-----------------|-------------------------|-----------------------|----|
| Sei in: Disposizio  | nî > Pagamenti > <mark> </mark> | agamento effetti |                      |               |         |                 |                 |                         |                       | 0  |
| <b>€</b> Paga       | imento Ef                       | fetti            |                      |               |         |                 | COMPILA         | CONFL                   | erma 🔪 esito          |    |
| Dati dell'ordi      | nante                           |                  |                      |               |         |                 |                 |                         |                       |    |
|                     |                                 |                  |                      |               |         |                 |                 |                         | Salva dati ordinante  | 0  |
| Conto n. *          | 00000 221                       | 00 00000004842   | 21 conti cor         | renti DEMO I/ | APRESA  |                 | saldo dis       | ponibile al <b>01/0</b> | 4/2016: 22.484,02 EUR |    |
|                     | IBAN IT12TO                     | 0002210000000    | 048421               |               |         |                 |                 |                         |                       |    |
| I campi contrassegn | iati con (*) sono (             | obbligatori      |                      |               |         |                 |                 |                         |                       |    |
| Avvisi telemo       | itici per ABI (                 | 0000             |                      |               |         |                 |                 |                         |                       |    |
| ABI DOM.*           | CAB DOM.                        | NUM. AVVISO      | ≜ IMP0               | orto 💠 sca    | DENZA ≑ | EFFETTO         | DESC. CREDITORE | \$                      | RIF. OPERAZIONE       | \$ |
|                     |                                 |                  |                      |               | Nessun  | avviso trovato  |                 |                         |                       |    |

FILTRA AVVISI NUOVO AVVISO EXPORT CBI INSERISCI

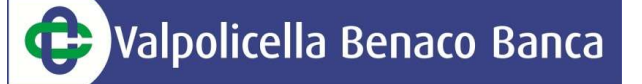

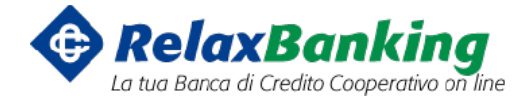

#### **RUBRICA ANAGRAFICHE**

Dal menù "Gestione" -> "Rubrica Anagrafiche" si accede alla Rubrica Contatti. Il sistema prevede la possibilità di inserire per ogni contatto la settorizzazione come cliente, dipendente, beneficiario, beneficiario estero, contribuente F24 (la settorizzazione viene mostrata da un quadrattino colorato).

Le precedenti rubriche inserite in InBank verranno migrate sul nuovo applicativo.

| Tipo Anagrafica              | -Tutti-    | - Intestazion | e                                | ٩          | RICERCA A       | VANZATA |
|------------------------------|------------|---------------|----------------------------------|------------|-----------------|---------|
| otale anagrafíche <b>176</b> | 7          | Л             | Settorizzazione del<br>contatto  |            |                 | 8 1     |
|                              | ¢ CODICE   | ÷ CONTATTO    | INDIRIZZO                        | ‡ LOCALITA |                 |         |
| 🗌 윕 A. VIDALE &              | C. SRL1 11 |               | VIA GRINETTA, 7 LOC<br>CASSINONE | SEIRATE BG | 24068 014573801 | 135     |
| 🗌 🞦 aaa prova                | xx         | =             |                                  |            |                 |         |
| 🗌 😒 aaa prova 20             | 15 XX      |               |                                  |            |                 |         |
| AAERST SRL                   | XX         |               |                                  |            | 018853609       | 972     |
| 🗋 🛐 AASDASD                  | XX         | III 📕         |                                  | 5555555    | 020561509       | 978     |
| AASTEF                       | XX         |               | VIA DI CASA                      | FIRENZE    | 59100           |         |

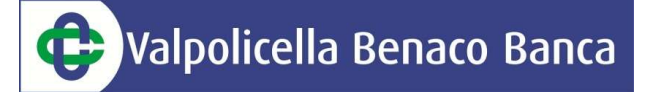

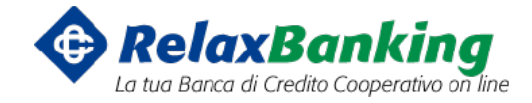

#### **DOCUMENTAZIONE ONLINE**

Dal menù "Documenti" si accede alla sezione dedicata in cui, se si è aderito all'invio della corrispondenza in formato elettronico, vengono riportati tutti i documenti quali per esempio gli estratti conto.

Una volta selezionato il documento è possibile stamparlo oppure scaricarlo sul proprio PC. Vi è la possibilità di scaricare più documenti contemporaneamente in un file compresso, per procedere basta selezionare più file e premere il pulsante "ZIP".

| DCUMENTI                                                                                                    |                    |                                    |                             |                     |         |
|----------------------------------------------------------------------------------------------------|--------------------|------------------------------------|-----------------------------|---------------------|---------|
| lome                                                                                                    |                    |                                    |                             |                     |         |
| 🖿 Le mie cartelle                                                                                                    | Conto              | 00000 22100 000000048421 conti con | renti DEMO IMPRESA          | -                   | RICERCA |
| <ul> <li>Bonifici Ricevuti 2016</li> <li>Bonifici Ricevuti 2016estr</li> <li>Desifici Ricevuti 201/Este</li> </ul>     | Periodo            | Ultima settimana 🧧                 | Data da 23/08/201           | 7 🔟 a 30/08/2017 🛄  |         |
| <ul> <li>Bonifici Ricevuti 2016Estr</li> <li>Bonifici Ricevuti 2016Estr</li> <li>Bonifici Ricevuti 2016Estr</li> </ul> | Tipi documento     | Tutti                              |                             | ☑ Paginazione lista |         |
| Bonifici Ricevuti 2016estr                                                                                             | Totale documenti 1 | Ĩ                                  |                             |                     |         |
| Bonifici Ricevuti 2016estr                                                                                             | •                  | DATA                               | \$ CON                      | ro 🗢 Cartella       |         |
| Bonifici Ricevuti 2016estr                                                                                             |                    | 8/01/2013 estratto conto capitale  | dom. 0000                   | 00048421            |         |
| Bonifici Ricevuti 2016Lett                                                                                             |                    |                                    |                             |                     |         |
| Bonifici Ricevuti 2016Not                                                                                              |                    |                                    | 1                           |                     |         |
| 🛛 🖮 Bonifici Ricevuti 2016Qui                                                                                          |                    |                                    |                             |                     |         |
| 🛚 🖮 Bonifici Ricevuti 2016Qui                                                                                          |                    | Documenti dis                      | ponibili con possibilità di |                     |         |
| Bonifici Ricevuti 2016Qui                                                                                              |                    | intram in base                     | ai vari parametri           |                     |         |
| Bonifici Ricevuti 2016//B I                                                                                            |                    |                                    |                             |                     |         |
|                                                                                                    |                    |                                    |                             |                     |         |

Le cartelle sono personalizzabili per poter archiviare i documenti a propria discrezione:

- Per modificare il nome di una cartella: posizionarsi sopra la colonna "Le mie cartelle" e cliccare sul tasto destro del mouse a questo punto si aprirà un menù con la possibilità di: creare una nuova cartella, rinominare la cartella oppure eliminare la cartella

Valpolicella Benaco Banca

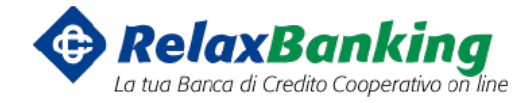

#### **IMPOSTAZIONI DI SICUREZZA**

# ATTENZIONE: É strettamente consigliato a tutti i clienti di inserire il report via mail sulle disposizioni inserite via Internet Banking.

Dal menù "Gestione" -> "Notifiche" vi è la possibilità di inserire il proprio indirizzo mail e di effettuare la scelta per quali operazioni ricevere le mail di avviso potendo per alcune impostare anche i limiti.

| Gestione notifiche               |              |         |
|----------------------------------|--------------|---------|
| Sms/E-mail                       |              |         |
| e-mail                           |              |         |
| Operatività                      |              |         |
| TIPOLOGIA                        | E-MAIL       | LIMITI  |
| Accesso al servizio              | ×            |         |
| Spedizione bonifici              | ×            | Imposta |
| pedizione altri pagamenti        | $\checkmark$ | Imposta |
| Spedizione ricariche             | ×            | Imposta |
| Spedizione presentazioni incasso | ×            | Imposta |
| Ricezione delega F24 rifiutata   | $\checkmark$ |         |
| Rifiuto disposizione             | ×            |         |

Sulla stessa schermata è possibile scegliere anche per quali rapporti ricevere una mail alla pubblicazione di un nuovo documento.

#### Presenza documenti su Portale

| CONTO                                                                            | E-MAIL       |
|----------------------------------------------------------------------------------|--------------|
| 00000 22100 000000048421 conti correnti DEMO IMPRESA                             | $\checkmark$ |
| 00000 60100 000000157440 conti correnti DEMO IMPRESA DISPOSITIVO due             | <b>~</b>     |
| 00000 12445 000000541669 mutui DEMO IMPRESA DISPOSITIVO                          | <b>~</b>     |
| 00000 22222 000000133864 mutui DEMO IMPRESA DISPOSITIVO                          | $\checkmark$ |
| 00000 33333 000000541669 mutui via x                                             | $\checkmark$ |
| 00000 12458 000000177333 depositi a risparmio DEMO IMPRESA DIS                   | $\checkmark$ |
| 00000 60100 000000157440 finan anticipi effetti ric SBF DEMO IMPRESA DISPOSITIVO | $\checkmark$ |
| 00000 60100 000000157440 finanziam anticipi su fatture DEMO IMPRESA DISPOSITIVO  | $\checkmark$ |
| 00000 12345 000124600310 effetti ricevuti SBF INFO                               | $\checkmark$ |
| 00000 60100 000000157440 effetti ricevuti SBF DEMO IMPRESA DISFOSITIVO           | $\checkmark$ |

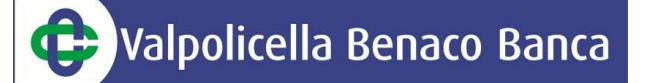

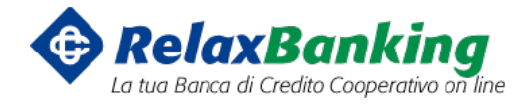

#### **RESET DELLA PASSWORD E SERVIZIO ASSITENZA UTENTI**

Per effettuare il reset della password è necessario cliccare il pulsante "Hai dimenticato la password?" presente nella schermata di log-in iniziale.

| Hai dimenti                                                                        | icato la password?                                                                                                    | ×                            |
|------------------------------------------------------------------------------------|----------------------------------------------------------------------------------------------------|------------------------------|
| Inserire il proprio<br>dispositivo per pr<br>si è in possesso di<br>propria banca. | o codice utente e la one time password generata dal<br>oseguire. Si ricorda che l'operazione è possibile solo se<br>el dispositivo OTP, in caso contrario, contattare la | AOBILE ACCEDI V              |
| Codice utente o r                                                                  | nickname                                                                                                    | Password                     |
| One Time Passwo                                                                    | ord                                                                                                    | LOG IN 🕥                     |
|                                                                                    | CONFERMA                                                                                                    | Hai dimenticato la password? |
| 1                                                                                  | 1                                                                                                    | di 30 €*                     |
| A                                                                                  | Su Ventis i migliori brand di m                                                                                                    | oda, arredame <b>da p</b>    |
|                                                                                    | ed enogastronomia scontati fi                                                                                                    | no al -70%.                  |
|                                                                                    | <ul> <li>Su una spesa minima di 99 €</li> <li>valido per le BCC aderenti</li> </ul>                                                                                      | SCOPRI COME                  |
|                                                                                    |                                                                                                    |                              |

<u>Servizio Assistenza Utenti</u> Per tutto il periodo della migrazione e il periodo successivo sarà operativo il numero verde 800-005030 completamente dedicato ai clienti di Valpolicella Benaco Banca

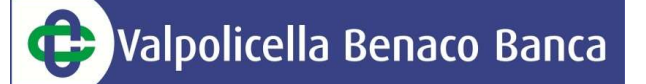

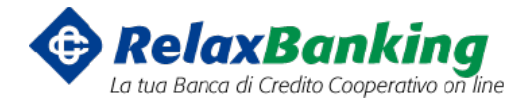

#### PORTAFOGLIO

#### **CONSULTAZIONE DELLE DISPOSIZIONI INSERITE**

Dal menù "Rapporti" -> "Portafoglio" è possibile visualizzare diverse informazioni:

- Saldi dei portafogli aperti presso la Banca
- Movimenti dei portafogli aperti presso la Banca
- <u>Distinte</u>: dal menù si possono visualizzare le distinte caricate.

| Lista distinte     |                 |                      |                       |                   |
|--------------------|-----------------|----------------------|-----------------------|-------------------|
| DATA PRESENTAZIONE | NUM. DISTINTA 💠 | Num. Primo effetto 🔶 | Num, ultimo effetto 🔶 | TOTALE DISTINTA 👙 |
| 24/12/2013         | 319182          | 1285586              | 1285648               | 59.988,25         |
| 31/10/2013         | 313822          | 1239869              | 1239869               | 25.339,34         |
| 31/10/2013         | 313774          | 1239763              | 1239771               | 18.542,87         |
| 02/10/2013         | 310685          | 1214649              | 1214653               | 2.972,22          |
| 04/09/2013         | 307563          | 1190687              | 1190742               | 70.446,23         |
| 01/08/2013         | 304077          | 1162966              | 1163006               | 69.915,87         |
| 02/07/2013         | 300488          | 1137447              | 1137447               | 5.751,58          |
| 01/07/2013         | 300250          | 1136785              | 1136804               | 38,531,04         |
| 31/05/2013         | 296924          | 1116486              | 1116556               | 72.102,84         |
| 30/05/2013         | 296716          | 1117178              | 1117181               | 4.399,08          |

Cliccando su ogni riga si accede al dettaglio delle RiBa caricate per quella distinta

| Totale effett   | <b>ista e</b><br>i 63 | effetti in         | distinta            |           |                                         |     | <<           | LISTA DIST |  |
|-----------------|-----------------------|--------------------|---------------------|-----------|-----------------------------------------|-----|--------------|------------|--|
| NUM.<br>EFFETTO | NUM.                  | DATA<br>SCADENZA 🌣 | DATA<br>MATURAZIONE | importo 💠 | TRASSATO                                | ¢ 0 | DATA ESITO 🗘 | ESITO      |  |
| 1285648         | 319182                | 30/04/2014         | 02/05/2014          | 158,33    | FLA.MA STYLE di i & C. S.N              |     |              |            |  |
| 1285647         | 319182                | 30/04/2014         | 02/05/2014          | 335,02    | FLA.MA 2 S.N.C. di Mangili Fla via & C. |     |              |            |  |
| 1285646         | 319182                | 30/04/2014         | 02/05/2014          | 656,43    | DA.CHI? di Danilo Chiappino             |     |              |            |  |
| 1285645         | 319182                | 30/04/2014         | 02/05/2014          | 674,17    | FREMIS S.R.L.                           |     |              |            |  |
| 1285644         | 319182                | 30/04/2014         | 02/05/2014          | 188,69    | MEDICARTA di Sembiante Pasqual e        |     |              |            |  |
| 1285643         | 319182                | 15/04/2014         | 16/04/2014          | 27,16     | TO YOU COSMETICS s.r.l.                 |     |              |            |  |
| 1285642         | 319182                | 31/03/2014         | 01/04/2014          | 365,10    | GIEFFE di Guagliardo Francesca          |     |              |            |  |
| 1285641         | 319182                | 31/03/2014         | 01/04/2014          | 674,17    | FREMIS S.R.L.                           |     |              |            |  |
| 1005110         |                       |                    |                     | 750.00    | er ut entre 230 o cu                    |     |              |            |  |

- <u>Partite a maturare</u>: dal menù si accede al totale delle partite previste in maturazione, cliccando su ogni riga si può analizzare la specifica di tutti gli effetti che andranno in maturazione
- <u>Esiti:</u> dal menù è possibile consultare tutti gli esiti delle disposizioni ed effettuarne l'esportazione in formato CBI e in formato excel tramite gli appositi tasti arancioni

# Valpolicella Benaco Banca

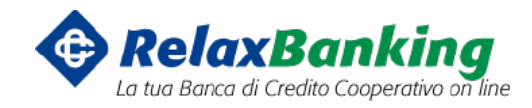

|       | Tip                | o Riba      | -                |                       | Banca (    | domicilS      | eleziona-                 | - Esito            | Tutti 🔽       | RICERCA |
|-------|--------------------|-------------|------------------|-----------------------|------------|---------------|---------------------------|--------------------|---------------|---------|
| I     | Data scadenza o    | fa          | 🛍 a              | Ê                     | 1 c        | Debitore      |                           | Cod. debitore      |               |         |
|       | Data esito o       | la          | 🛍 a              | 2                     | 1 Imp      | oorto da      | a                         | Banca assuntr.     | -Seleziona-   | -       |
| otale | 60 Importo 106     | .661,34     |                  |                       |            |               |                           |                    | ΞĿ            | 8 8     |
|       | NUMERO<br>RICEVUTA | BANCA       | DATA<br>SCADENZA | IMPORTO \$            | esito 🌲    | DATA<br>ESITO | DEBITORE                  | DESCRIZIONE        |               |         |
|       | 0000052410         | 05387 11401 | 31/07/16         | - <mark>891,11</mark> | Impagata   | 02/08/16      | Regolazione industriale   | Fattura n. 2508 de | el 31/05/2016 | 08619   |
|       | 0000052290         | 03032 11300 | 31/07/16         | -359,56               | Impagata   | 02/08/16      | Fas spa                   | Fattura n. 2391 de | el 31/05/2016 | 08619   |
|       | 0000051333         | 08439 46480 | 10/07/16         | -6.313,30             | Impagata   | 12/07/16      | Co.mec. di montagni cinzi | Fattura n. 1173 de | el 25/03/2016 | 08619   |
|       | 0000052361         | 03431 20400 | 10/07/16         | -3.341,51             | Impagata   | 12/07/16      | Sial group srl            | Fattura n. 2461 de | el 31/05/2016 | 08619   |
|       | 0000050555         | 08453 34150 | 31/05/16         | -345,02               | Impagata   | 01/06/16      | T.c. srl unipersonale for | Fattura n. 1005 de | el 27/02/2016 | 08619   |
|       | 0000050824         | 08439 46480 | 10/07/16         | -12.626,60            | Richiamata | 13/04/16      | Co.mec. di montagni cinzi | Fattura n. 1173 de | el 25/03/2016 | 08619   |
|       | 0000050568         | 02008 26304 | 31/05/16         | -251,20               | Richiamata | 09/03/16      | Stimolo srl               | Fattura n. 1018 de | el 27/02/2016 | 08619   |
|       | 0000048619         | 05696 52390 | 29/02/16         | -489,56               | Impagata   | 01/03/16      | Ghe.ba. gas srl           | Fattura n. 4901 de | el 30/11/2015 | 08619   |
|       |                    |             |                  |                       |            |               |                           |                    |               |         |

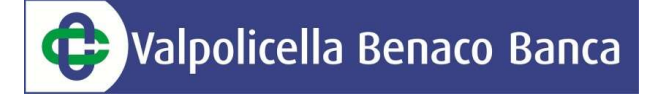

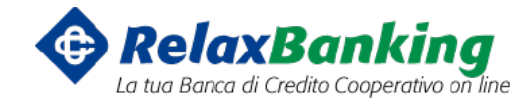

#### PRESENTAZIONE RIBA

Dal menù "Disposizioni" -> "Incassi" -> "RiBa"

É possibile inserire le RiBa sia singolarmente che creando o caricando una distinta con più disposizioni (tasto Import).

| 😻 Ri.Ba.                      |                         |                  |                |         | COMPILA             |            | ONFERMA       |                   | ESITO      |
|-------------------------------|-------------------------|------------------|----------------|---------|---------------------|------------|---------------|-------------------|------------|
|                               |                         |                  |                |         |                     |            |               |                   | 0          |
| Importo *                     |                         | Nr. ricevuta *   | 11285          |         | Data scadenza *     |            | Ē             |                   |            |
| Riferimento debitore *        |                         |                  |                |         | Richiesta esito     | accordi bi | laterali pred | efiniti 🧧         |            |
| Tipo doc debitore             | ricevuta bancaria       |                  | -              |         | Stampa avviso       | -Seleziona | F             | -                 |            |
| Dati relativi al client       | te                      |                  |                |         |                     |            |               |                   |            |
|                               |                         |                  |                |         |                     |            |               | 🗌 Salva anagrafi  | ca         |
| Nominativo *                  |                         |                  |                | Rubrica | Il debitore è una B | ANCA 🗌     |               |                   |            |
| Abi dom. *                    | Q Cab o                 | dom.             | Q              |         | Cod.Fisc./P.IVA *   |            |               |                   |            |
| Indirizzo *                   |                         |                  |                | ]       | Località *          |            |               |                   |            |
| Provincia                     | -Seleziona-             | CAP              | *              | ]       | Codice Cliente      |            |               |                   |            |
| Dati relativi all'ordin       | ante                    |                  |                |         |                     |            |               |                   |            |
|                               |                         |                  |                |         |                     |            |               | 🗌 Salva dati ordi | inante 😯   |
| Conto n. *                    | 00000 12345 00012998    | 9101 dopo incass | o Dopo Incasso |         |                     |            | 👻 filiali     |                   |            |
|                               | IBAN IT18Z0000012345000 | 129989101        |                |         |                     |            |               |                   |            |
| I campi contrassegnati con (* | ) sono obbligatori      |                  |                |         |                     |            | IMPO          | RT INSERISC       | I SPEDISCI |

Cliccando con il tasto "Inserimento" la RiBa verrà inserita nella lista "Disposizioni preparate" subito sotto la precedente schermata.

| Disp   | osiz   | ioni preparate            |                                        |          |           |       |               |                |               | ^      |
|--------|--------|---------------------------|----------------------------------------|----------|-----------|-------|---------------|----------------|---------------|--------|
| Totale | e impo | orto disposizioni prepara | te <b>4.876,58</b>                     |          |           |       |               |                | 8             | Ō      |
|        | 1      | DATA CREAZIONE            | CLIENTE                                | ÷        | IMPORTO   | ÷     | DATA SCADENZA | RIFERIMENTO DE | BITORE        | \$     |
| •      | 8      | 22/09/2017 13.00.41       | Blablakey srl                          |          |           | 1,00  | 28/09/2017    | Blablakey srl  |               |        |
|        | 8      | 15/09/2017 10.15.07       | TRES JOLIE S.A.S. DI PIETRO MAGNO & C. |          | 1.24      | 8,06  | 30/10/2017    | Fatt. del 28-0 | 2-2017 N. 39  |        |
|        | 2      | 15/09/2017 10.15.07       | TRES JOLIE S.A.S. DI PIETRO MAGNO & C. |          | 52        | 1,57  | 30/10/2017    | Fatt. del 28-0 | 2-2017 N. 54  |        |
|        | 2      | 23/08/2017 17.09.59       | AJO DANIELE                            |          | 12        | 3,00  | 30/09/2017    | FT 999         |               |        |
|        | 8      | 04/05/2017 10.45.01       | IL GLICINE DI POZZI MARIO E C. SAS     |          | 1.35      | 8,82  | 30/04/2017    | DOC.: 220 28/  | 02/2017       |        |
|        | 8      | 04/05/2017 10.45.01       | PRINTOGRAF SRL Tipolitografia          |          | 19        | 7,64  | 31/03/2017    | DOC.: 1602 11  | /11/2016      |        |
|        | 2      | 04/05/2017 10.45.01       | BISTRO' S.R.L.                         |          | 1.42      | 6,49  | 30/04/2017    | DOC.: 216 28/  | 02/2017       |        |
|        |        |                           |                                        | CAMBIA ( | ONTO ORDI | NANTI | CREA DISTIN   | ITA SPEDISCI   | DISTINTA E SP | EDISCI |

Per effettuare l'invio della disposizione alla Banca è necessario selezionare le RiBa inserite e cliccare sul tasto "Spedisci" ed inserire la password dispositiva e successivamente l'OTP.

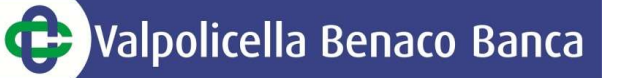

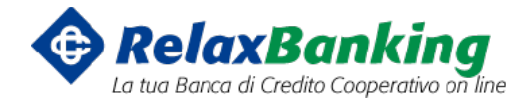

|   | - | - 1 | -  |
|---|---|-----|----|
| 4 |   | ν   | e. |
| ø | - | σ.  |    |
| - |   | 2   |    |

Spedizione disposizione di Riba

```
Compila Conferma Esito
```

| Dati della disposiz                                                                                                    | ione                                                                                                    |
|----------------------------------------------------------------------------------------------------|----------------------------------------------------------------------------------------------------|
| Data scadenza<br>Nr. ricevuta<br>Importo<br>Riferimento debitore<br>Richiesta esito<br>Tipo doc debitore<br>Data inserimento | 28/09/2017<br>11282<br>1,00<br>Blablakey srl<br>accordi bilaterali predefiniti<br>ricevuta bancaria<br>22/09/2017 13.00.41                                |
| Dati relativi al clie                                                                                                    | nte                                                                                                    |
| Banca dom.<br>Abi dom.<br>Cab dom.<br>Nominativo<br>Cod.Fisc./P.IVA<br>Indirizzo<br>Località<br>CAP                          | VALPOLICELLA BENACO BANCA CREDITO COOPERATIVO (VERONA) SOC. COOP<br>08315<br>60031<br>Blablakey srl<br>01558170237<br>via valpolicella<br>negrar<br>37024 |
| Dati relativi all'ord                                                                                                    | linante                                                                                                    |
| Conto n.<br>Intestazione                                                                                                    | 00000 12345 000129989101 PORTAFOGLIO DOPO INCASSO<br>DEMO IMPRESA DISPOSITIVO                                                                             |
|                                                                                                    |                                                                                                    |

19

Per confermare l'operazione inserire la password dispositiva

CONFERMA ANNULLA

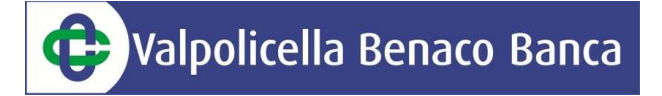

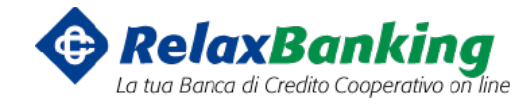

#### PRESENTAZIONE SDD

Dal menù "Incassi" -> "SDD"

Da questo menù è possibile inserire SDD da incassare presso la clientela.

Si può procedere con l'inserimento di ogni singolo SDD cliccando successivamente sul tasto "Inserisci" oppure si può caricare una distinta attraverso il tasto "Import".

| STR SDD                            |                                 |                       |         | COMPILA           | CONFERMA    | ESITO                |        |
|------------------------------------|---------------------------------|-----------------------|---------|-------------------|-------------|----------------------|--------|
| Importo                            |                                 |                       |         | Data scadenza     |             | 0                    |        |
| Riferimento al debito *            |                                 |                       |         | Tipo SDD *        | -Seleziona- | -                    |        |
| Sequenza *                         | -Seleziona-                     |                       | -       | Variazione        |             |                      |        |
| Dati relativi al Cliente           |                                 |                       |         |                   |             |                      |        |
|                                    |                                 |                       |         |                   |             | Salva anagrafica     | 0      |
| Nominativo *                       |                                 |                       | Rubrica |                   |             |                      |        |
| IBAN *                             |                                 |                       | Espandi |                   |             |                      |        |
| Tipo e Codice cliente              | -Seleziona-                     | [                     |         |                   |             |                      |        |
| Data sottoscr. mandato             | <u>m</u>                        |                       |         | ID mandato        |             |                      |        |
| Cliente effettivo (da com          | pilare solo se diverso dal diel | nte)                  |         |                   |             |                      |        |
| Intestazione                       |                                 |                       |         |                   |             |                      |        |
| Indirizzo                          |                                 |                       |         | Località          |             |                      |        |
| Provincia                          | -Seleziona-                     | CAP                   |         | Cod.Fisc./P.IVA   |             |                      |        |
| Dati relativi all'ordinal          | nte                             |                       |         |                   |             |                      |        |
|                                    |                                 |                       |         |                   |             | Salva dati ordinante | 0      |
| Canto n. *                         | 00000 12345 000129989101 do     | po incasso Dopo Incas | 150     |                   | -           |                      |        |
|                                    | IBAN IT18200000123450001299891  | 01                    |         |                   |             |                      |        |
| Intestazione *                     | DEMO IMPRESA DISPOSITIVO        |                       |         | Cod.Fisc./P.IVA * | 02074350204 |                      |        |
| Identificativo creditore *         |                                 |                       | Calcola |                   |             |                      |        |
| l campi contrassegnati con ( * ) s | ono obbligatori                 |                       |         |                   | > •         | PORT INSERISCI SP    | edisci |

Per l'invio alla Banca è necessario successivamente selezionarle e cliccare sul tasto "Spedisci" direttamente dalla sezione sottostante "Disposizioni preparate"

| Disp   | osiz  | ioni preparate            |                                   |              |                |          |      |                  |              |                | ^      |
|--------|-------|---------------------------|-----------------------------------|--------------|----------------|----------|------|------------------|--------------|----------------|--------|
| Totale | e imp | orto disposizioni prepara | ite 5.000,00                      |              |                |          |      |                  |              | 8              | T      |
|        | ø     | DATA CREAZIONE            | TIPO SDD 🔅                        | CLIENTE      | +              | IMPORTO  | ÷    | DATA<br>SCADENZA | REFERENCE AL | DEBITO         |        |
|        | Ø     | 26/10/2016 08.38.50       | CORE Clienti consumatori<br>e non | Adami Mattia |                | 5.000    | 0,00 | 09/08/2025       | prova        |                |        |
|        |       |                           |                                   |              | CAMBIA CONTO O | RDIHANTE | C    | REA DISTINTA     | SPEDISCI     | DISTINTA E SPI | edisci |

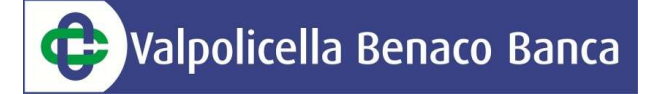

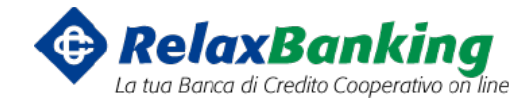

#### PRESENTAZIONE MAV

Dal menù "Incassi" -> "MaV"

Da questo menù è possibile inserire un MaV da incassare presso la clientela.

Si può procedere con l'inserimento di ogni singolo MaV cliccando successivamente sul tasto "Inserisci" oppure si può caricare una distinta attraverso il tasto "Import".

| SSS Mav                   |                                       | COMPILA             | conferma > esito           |
|---------------------------|---------------------------------------|---------------------|----------------------------|
| Importo *                 |                                       | Data scadenza       | <u></u>                    |
| Riferimento debito        | re 1                                  | Nr Disposizione *   |                            |
| Tipo Bollettino           | secondo accordi bilaterali            | Cod Identificazione |                            |
| Dati relativi al Cl       | iente                                 |                     |                            |
|                           |                                       |                     | 🗌 Salva anagrafica 🛛 😯     |
| Nominativo                |                                       | Rubrica             |                            |
| Indirizzo *               |                                       | Località            | CAP *                      |
| Dati relativi all'o       | rdinante                              |                     |                            |
|                           |                                       |                     | 🗌 Salva dati ordinante 🛛 🚭 |
| Conto n.                  | 00000 12345 000129989101 dopo incasso | Dopo Incasso        | - Banche                   |
|                           | IBAN IT1820000012345000129989101      |                     |                            |
| I campi contrassegnati co | n (*) sono obbilgatori                |                     | IMPORT INSERISCI SPEDISCI  |

Per l'invio alla Banca è necessario successivamente selezionarle e cliccare sul tasto "Spedisci" direttamente dalla sezione sottostante "Disposizioni preparate"

| Disp | osizi  | oni preparate          |                                    |           |                 |                 |                         |                     |
|------|--------|------------------------|------------------------------------|-----------|-----------------|-----------------|-------------------------|---------------------|
| otal | e impo | rto disposizioni prep  | arate 56.732,98                    |           |                 |                 |                         | 🔒 t                 |
|      | Þ      | DATA CREAZIONE         | CLIENTE +                          | IMPORIO ≑ | DATA SCADENZA   | NR DISPOSIZIONE | REFERMENTO DEBITORE     |                     |
|      | 8      | 18/05/2017<br>12.16.44 | trrerw                             | 10,00     | 06/09/2017      | 135             | ytry                    |                     |
|      | 0      | 18/05/2017<br>12.07.55 | URSO CARMELA - NIEVAS EDUADO DNIEL | 394,63    | 30/12/2017      | 16              | prova 2                 |                     |
|      | 8      | 18/05/2017<br>12.07.55 | TODDE - MURA                       | 353,30    | 30/12/2017      | 18              | prova 2                 |                     |
|      | 8      | 18/05/2017<br>12.07.55 | SCOTTI GIORDANO                    | 272,97    | 30/12/2017      | 15              | prova 2                 |                     |
|      | 8      | 18/05/2017<br>12.07.55 | ROSSI EGIDIO                       | 409,63    | 30/12/2017      | 14              | prova 2                 |                     |
|      | 8      | 18/05/2017<br>12.07.55 | ROSINI DONATELLA                   | 379,30    | 30/12/2017      | 13              | prova 2                 |                     |
|      | 2      | 18/05/2017<br>12.07.55 | MELZI ROSA                         | 608,61    | 30/12/2017      | 12              | prova 2                 |                     |
|      | 8      | 18/05/2017<br>12.07.55 | SIMONE ALESSANDRA                  | 479,95    | 30/12/2017      | 17              | prova 2                 |                     |
|      | 8      | 18/05/2017<br>12.07.55 | COMPAGNONI ALBERTO                 | 528,28    | 30/12/2017      | 6               | prova 2                 |                     |
|      | 2      | 18/05/2017<br>12.07.55 | CONDORELLI ALFIO MAURO             | 393,96    | 30/12/2017      | 7               | prova 2                 |                     |
|      |        |                        |                                    |           |                 |                 | 1 2 3 4 5 Succe         | ssiwa [1/4          |
|      |        |                        |                                    | CA        | MBIA CONTO ORDI | NANTE CREA D    | STINTA SPEDISCI DISTINT | A E SPED <u>isc</u> |